## 招商银行手机银行银期绑定流程

一、登录招商银行的手机银行,点击"全部";【或者直接搜索"银期" 或者"银证期",后选择"银证期转账"】

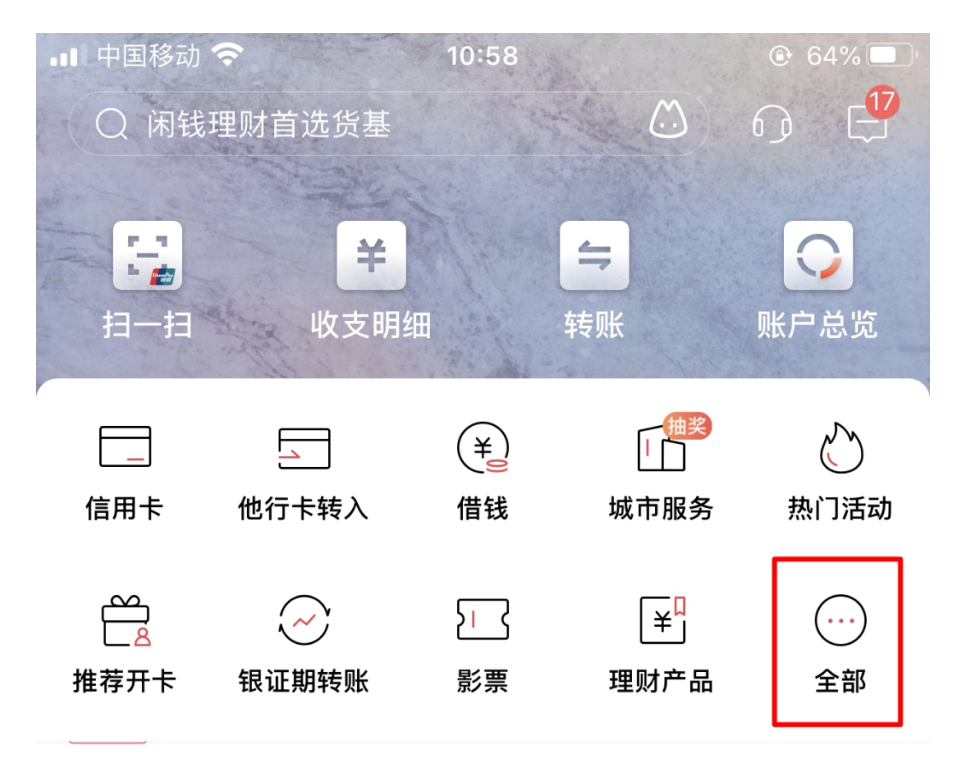

头条 五一假期躺赚收益,理财要这样买

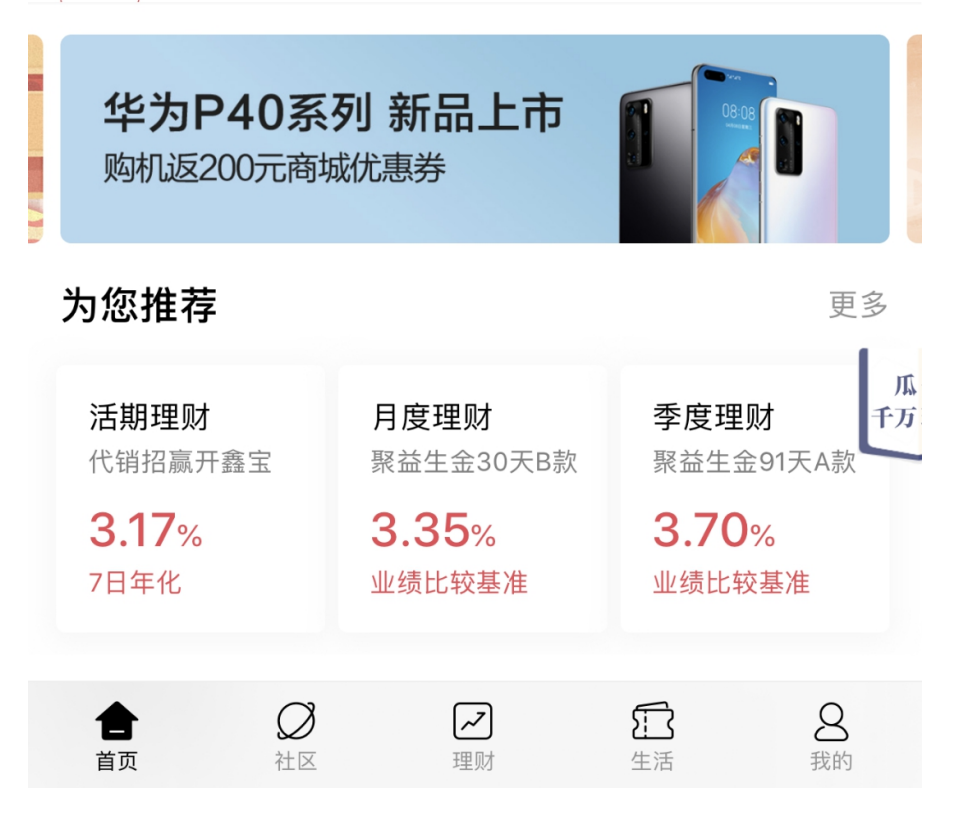

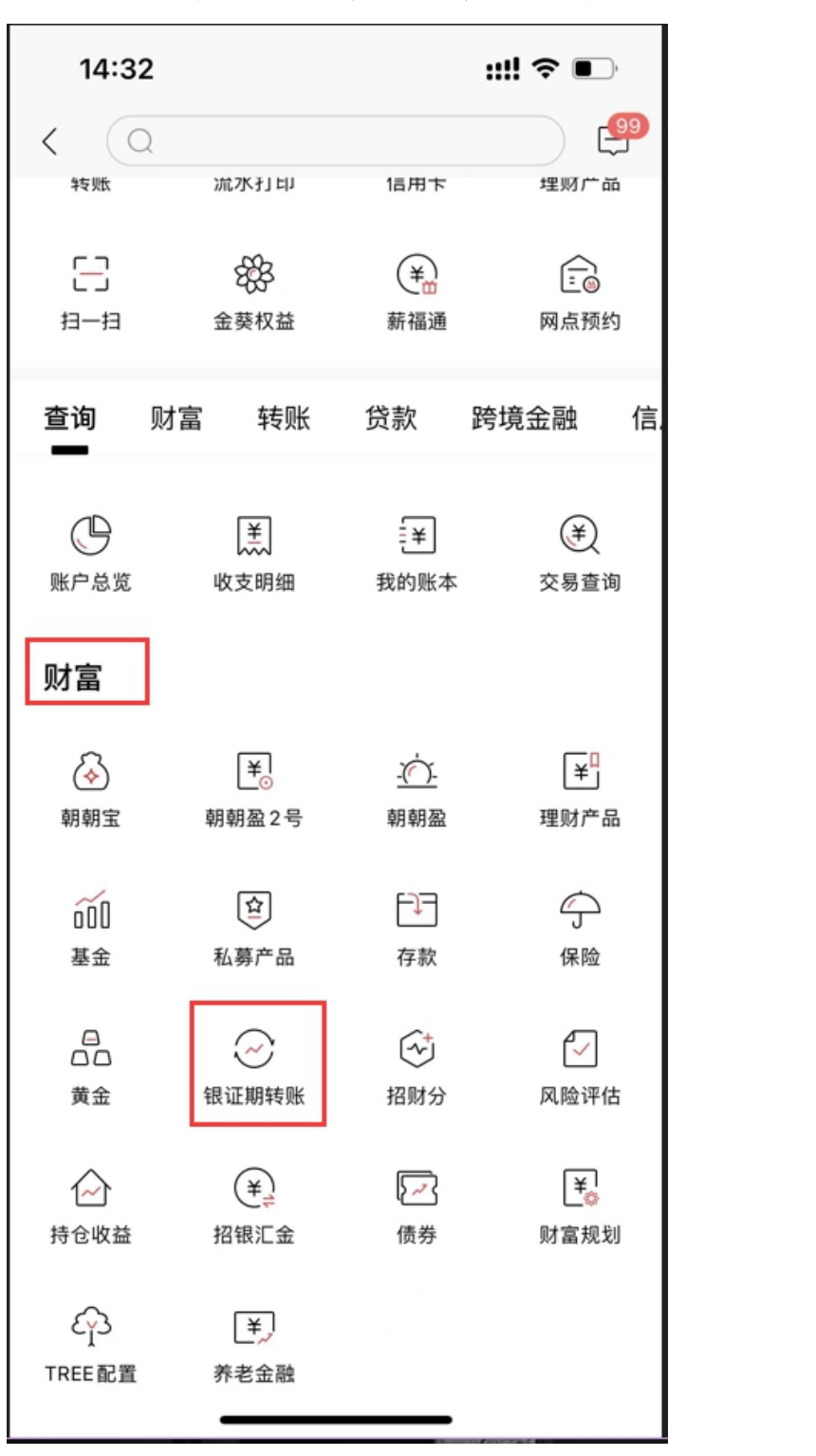

二、选择"财富"栏目下的"银证期转账"

三、点击"银期转账"

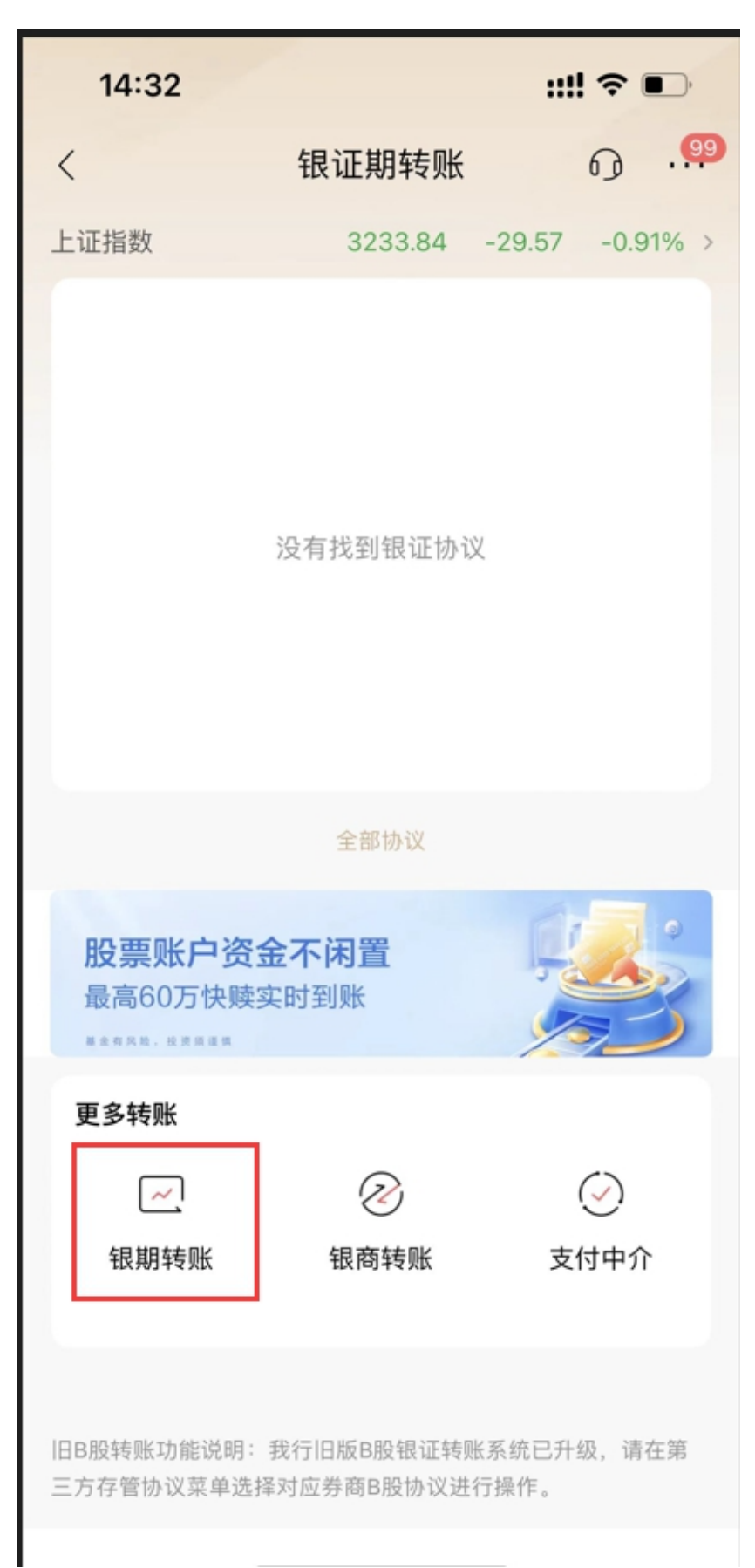

## 四、点击"建立协议"

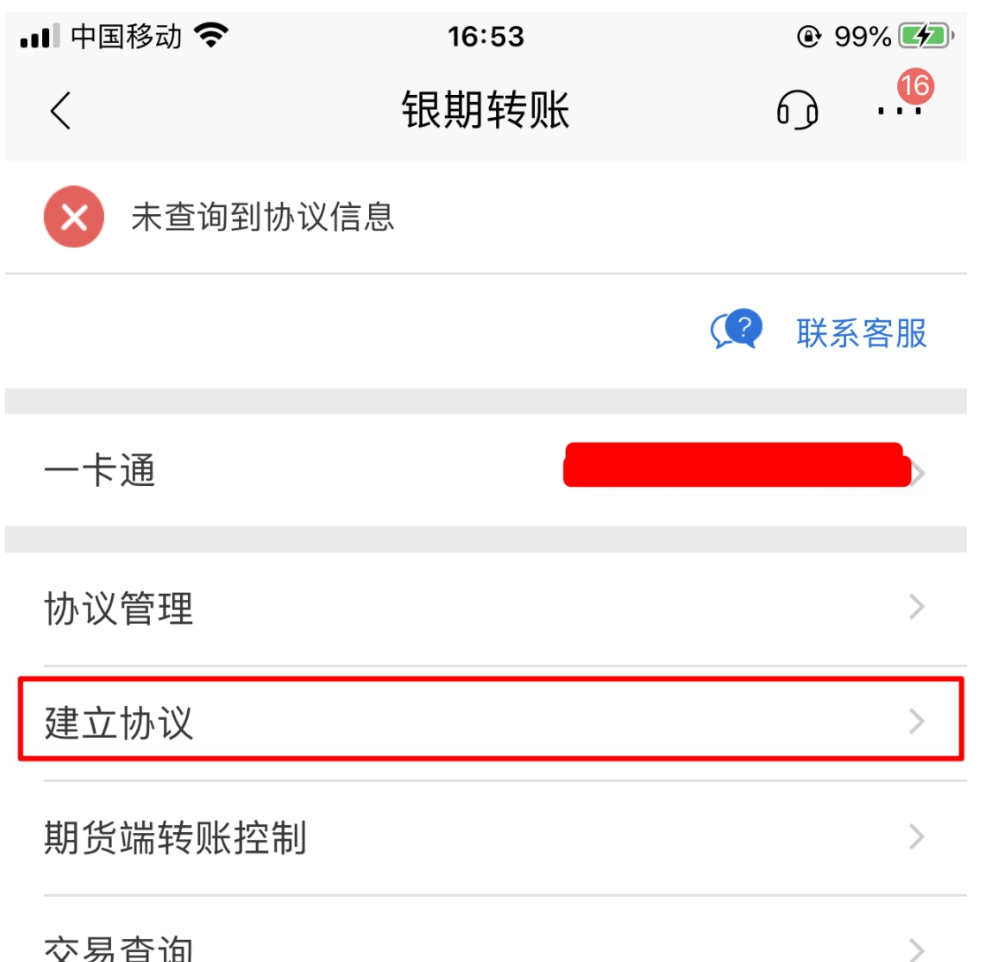

交易查询

说明:

1、银期转账提供一卡通活期与您在特约期货经纪公司处开立的保证金 账户之间的资金互转功能。

2、银期转账仅向已开通银期转账功能的客户开放。如果您需要开通银 期转账功能,请通过我行或期货经纪公司渠道办理。

3、当您在原申请表中预留的一卡通客户号和期货经纪公司保证金账号 等资料发生变化时,请立即到原期货经纪公司申请办理变更手续,以确 保银期转账功能的正常使用。

4、银期转账的服务时间为特约期货经纪公司工作时间(一般为每周一 至周五的上午9点至下午3点半之间)。

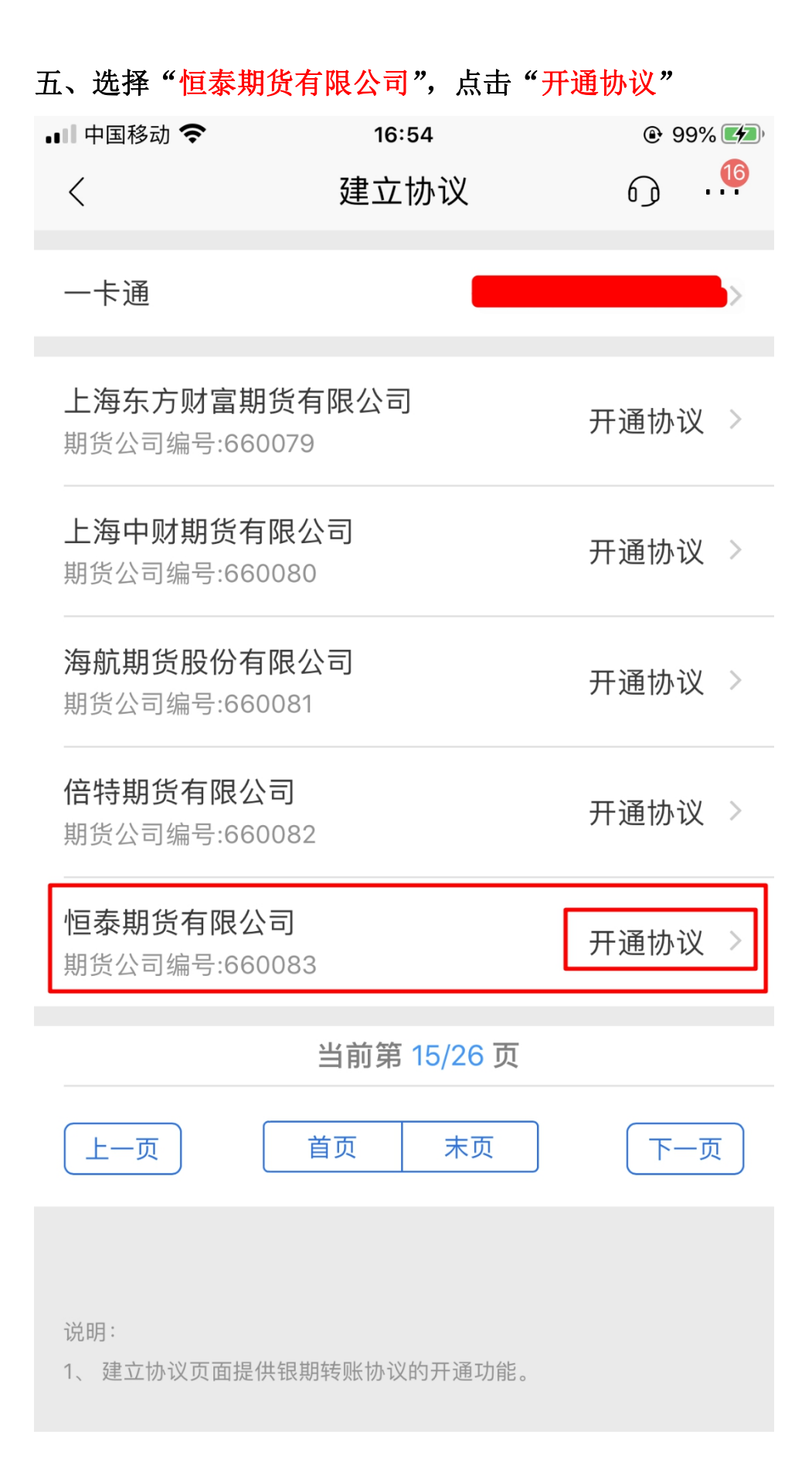

六、勾选"期货端活期转保证金"和"期货端保证金转活期",输入 "证件号码"、"保证金账号(即期货资金账号)"和"保证金密码(即 期货资金密码)"和"取款密码(银行卡密码)",勾选"已阅读并同 意协议条款",点击"确定",接着后面的步骤即可

| 💵 中国移动 🗢   | 16:56  | ④ <b>イ</b> 99% ( <b>/</b> ) |
|------------|--------|-----------------------------|
| <          | 开通协议   | ₀ . <mark></mark>           |
| 期货公司       | 小国     | 泰期货有限公司                     |
| 期货端转账控制    | 山有     | 限公门                         |
| 期货端活期转保证金  | ERX VY |                             |
| 期货端保证金转活期  |        |                             |
|            |        |                             |
| 币种         |        | 人民币 >                       |
| 客户姓名       |        |                             |
| 证件类型       |        | 身份证 >                       |
| 证件号码       |        | 请输入证件号码                     |
| 保证金账号      | दि     | 输入保证金账号                     |
| 保证金密码      |        | 保证金密码                       |
| 取款密码       |        | 请输入                         |
|            |        |                             |
| ✓ 已阅读并同意协议 | 条款     |                             |
|            |        |                             |